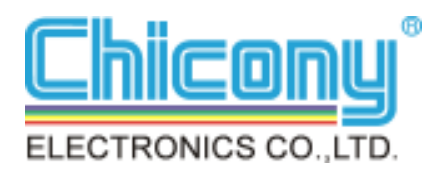

# **Quick Installation Guide**

# W704D0-A4

## Wireless Link USB dongle

## 802.11b/g/n (150 Mbps)

Version 1.0

November 14, 2014

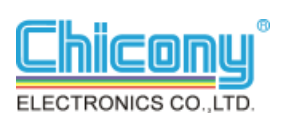

#### Installing wireless link USB dongle driver

This *Quick Installation Guide* provides you with some basic instructions only. The following instructions will guide you through overall installation procedure. In OS-specific situations, you should follow the on-screen instructions to proceed.

Follow these steps below to install the wireless dongle driver.

Step 1: Close all Windows programs that are running.

Step 2:

Insert the dongle into a USB port of your computer, first. Then, a **REALTEK USB Wireless LAN Driver and Utitlity** window pops up. lick Next .

| REALTEK U | JSB Wireless LAN Driver and Utility                                                                                                |
|-----------|----------------------------------------------------------------------------------------------------|
|           | REALTEK USB Wireless LAN Driver and Utility                                                                                        |
|           | The InstallShield Wizard will install REALTEK USB<br>Wireless LAN Driver and Utility on your computer. To<br>continue, click Next. |
|           |                                                                                                    |
|           |                                                                                                    |
|           |                                                                                                    |
|           | < Back Next > Cancel                                                                                                    |

Step 3:

Install driver of REALTEK USB Wireless LAN.

| REALTEK USB Wireless LAN Driver and Utility                                                |
|--------------------------------------------------------------------------------------------|
| Setup Status                                                                               |
| REALTEK USB Wireless LAN Driver and Utility is configuring your new software installation. |
| Installing                                                                                 |
| C:\\REALTEK\USB Wireless LAN Utility\Rtllhv0id.dll                                         |
|                                                                                            |
|                                                                                            |
|                                                                                            |
|                                                                                            |
|                                                                                            |
| nstanomielo                                                                                |

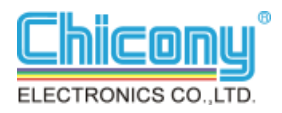

Step 4:

On the window, select Yes , I want to restart my computer now . Then, click Finish.

Step 5:

On the Window , Please click Realtek USB Wireless LA..

Step 6:

Select you will link AP name . Then, click .

 REALTEK USB Wireless LAN Driver and Utility

 Image: State State Stat

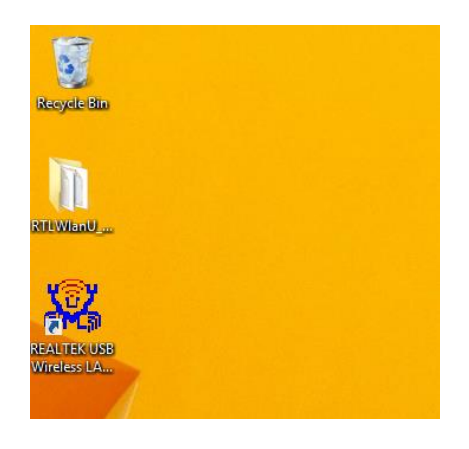

| 2                           | REALTEK 11n USB Wireless LAN Utility – 🗖                                                                                          | × |
|-----------------------------|----------------------------------------------------------------------------------------------------|---|
| Refresh(R) Mode(M) A        | bout(A)                                                                                                    |   |
| MyComputer                  | General Profile Available Network Status Statistics Wi-R Protect Setup Virtual WiR                                                |   |
|                             | Available Natwork(s)                                                                                                    |   |
|                             |                                                                                                    |   |
|                             | SSID Channel Encryption Network Authentication Signal Type BS                                                                     |   |
|                             | A"CEC_MAIL_WIRLE 1 WEP Unknown 70% Infrastructure 14                                                                              |   |
|                             | A Adom_warme I AES WPA2 Pre-Shared Key 2476 Billastructure 00<br>2 <sup>10</sup> nanavusar I None Linknown 4496 Infrastructure 00 |   |
|                             | 1° DSC ADSL TPLIN 5 TKIP/AES WPA Pre-Shared Kev/ 60% Infrastructure FB                                                            |   |
|                             | TP-2.4G 6 None Unknown 100% Infrastructure C0                                                                                     |   |
|                             | 1 <sup>9</sup> 001601C754A8 11 None Unknown 56% Infrastructure 00                                                                 |   |
|                             | 11 AES WPA2 Pre-Shared Key 92% Infrastructure 00                                                                                  |   |
|                             | <                                                                                                    |   |
|                             | Refresh Add to Profile                                                                                                    |   |
|                             | Note<br>Double click on item to join/create profile.                                                                              |   |
| Show Tray Icon<br>Radio Off | ☐ Disable Adapter Close<br>✔ Vitual WFi allowed                                                                                   |   |

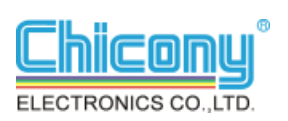

Step 7:

Click ok

Step 8:

You may see a AP link status .

| Wireless                                                                             | Network Pron         | erties.        | × |
|--------------------------------------------------------------------------------------|----------------------|----------------|---|
| WITCIC33                                                                             | Network riop         | crucs.         |   |
| This is a computer-to-computer(ad hoc) network; wireless access points are not used. |                      |                |   |
| Profile Name:                                                                        | TP-2.4G              |                |   |
| Network Name(SSID):                                                                  | TP-2.4G              |                |   |
| Channel:                                                                             | 6 (2437MHz) V        |                |   |
| Wireless network secu                                                                | rity                 |                |   |
| This network requires                                                                | a key for the follow | ing:           |   |
| Netwo                                                                                | ork Authentication:  | Open System    | ¥ |
|                                                                                      | Data encryption:     | Disabled       | ¥ |
| ASCII                                                                                | SPHRASE              |                |   |
| Key index (advanced): 1 V<br>Network key:                                            |                      |                |   |
| Confirm network key:                                                                 |                      |                |   |
| <u>O</u> K                                                                           |                      | <u>C</u> ancel |   |

| 🕱 🛛 🖉 🖉 🖉 REALTEK 11n USB Wireless LAN Utility |                                                                                    |  |  |  |
|------------------------------------------------|------------------------------------------------------------------------------------|--|--|--|
| Refresh(R) Mode( <u>M</u> ) About( <u>A</u> )  |                                                                                    |  |  |  |
| 🖃 🦞 MyComputer                                 | General Profile Available Network Status Statistics WI-R Protect Setup Virtual WIR |  |  |  |
|                                                | Status: Associated                                                                 |  |  |  |
|                                                | Speed: Tx:54 Mbps Rx:54 Mbps                                                       |  |  |  |
|                                                | Type: Infrastructure                                                               |  |  |  |
|                                                | Encryption: None                                                                   |  |  |  |
|                                                | SSID: TP-2.4G                                                                      |  |  |  |
|                                                | Signal Strength: 100%                                                              |  |  |  |
|                                                | Link Quality: 100%                                                                 |  |  |  |
|                                                |                                                                                    |  |  |  |
|                                                |                                                                                    |  |  |  |
|                                                | Natural Address                                                                    |  |  |  |
|                                                | MAC Address: 4C-BB-58-2E-EC-43                                                     |  |  |  |
|                                                | Microsoft Hosted Network Virtual Adapter                                           |  |  |  |
|                                                | IP Address: 0.0.0.0                                                                |  |  |  |
|                                                | Subnet Mask: 0.0.0.0 Gateway:                                                      |  |  |  |
|                                                | Realtek RTL8188ETV Wireless LAN 802.11n USB 2.0 Network Adapter                    |  |  |  |
|                                                | IP Address: 192.168.0.102<br>Subast Marka and and and a Catavana 102.169.0.1       |  |  |  |
|                                                | Subility Mask. 255.255.255.0 Gateway. 192.106.0.1                                  |  |  |  |
|                                                |                                                                                    |  |  |  |
|                                                |                                                                                    |  |  |  |
|                                                |                                                                                    |  |  |  |
|                                                | ReNew IP                                                                           |  |  |  |
|                                                |                                                                                    |  |  |  |
|                                                |                                                                                    |  |  |  |
| < >                                            |                                                                                    |  |  |  |
| Show Tray Icon                                 | Disable Adapter Close                                                              |  |  |  |
| Radio Off                                      | <ul> <li>Virtual WiFi allowed</li> </ul>                                           |  |  |  |

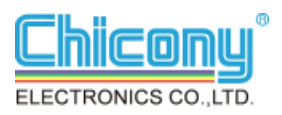

#### For FCC Statement

#### Federal Communication Commission Interference Statement

This equipment has been tested and found to comply with the limits for a Class B digital device, pursuant to Part 15 of the FCC Rules. These limits are designed to provide reasonable protection against harmful interference in a residential installation. This equipment generates, uses and can radiate radio frequency energy and, if not installed and used in accordance with the instructions, may cause harmful interference to radio communications. However, there is no guarantee that interference will not occur in a particular installation. If this equipment does cause harmful interference to radio or television reception, which can be determined by turning the equipment off and on, the user is encouraged to try to correct the interference by one or more of the following measures:

- Reorient or relocate the receiving antenna.
- Increase the separation between the equipment and receiver.
- Connect the equipment into an outlet on a circuit different from that to which the receiver is connected.
- Consult the dealer or an experienced radio/TV technician for help.

FCC Caution: Any changes or modifications not expressly approved by the party responsible for compliance could void the user's authority to operate this equipment.

This device complies with Part 15 of the FCC Rules. Operation is subject to the following two conditions: (1) This device may not cause harmful interference, and (2) this device must accept any interference received, including interference that may cause undesired operation.

This device and its antenna(s) must not be co-located or operating in conjunction with any other antenna or transmitter.

For product available in the USA/Canada market, only channel 1~11 can be operated. Selection of other channels is not possible.

#### **IMPORTANT NOTE:**

#### Federal Communication Commission (FCC) Radiation Exposure Statement

This EUT is compliance with SAR for general population/uncontrolled exposure limits in ANSI/IEEE C95.1-1999 and had been tested in accordance with the measurement methods and procedures specified in OET Bulletin 65 Supplement C. This equipment should be installed and operated with minimum distance 0.5cm between the radiator & your body.

#### For NCC Statement

依據國家通訊傳播委員會低功率電波輻射性電機管理辦法:

第十二條經型式認證合格之低功率射頻電機,非經許可,公司、商號或使用者均不得擅自變 更頻率、加大功率或變更原設計之特性及功能。

第十四條低功率射頻電機之使用不得影響飛航安全及干擾合法通信;經發現有干擾現象時,應立即停用,並改善至無干擾時方得繼續使用。前項合法通信,指依電信法規定作業之無線 電通信。低功率射頻電機須忍受合法通信或工業、科學及醫療用電波輻射性電機設備之干擾。

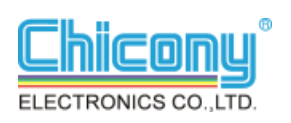